## <電子ギフトの「発行番号」のコピー方法>

## ▼寄附サイト画面

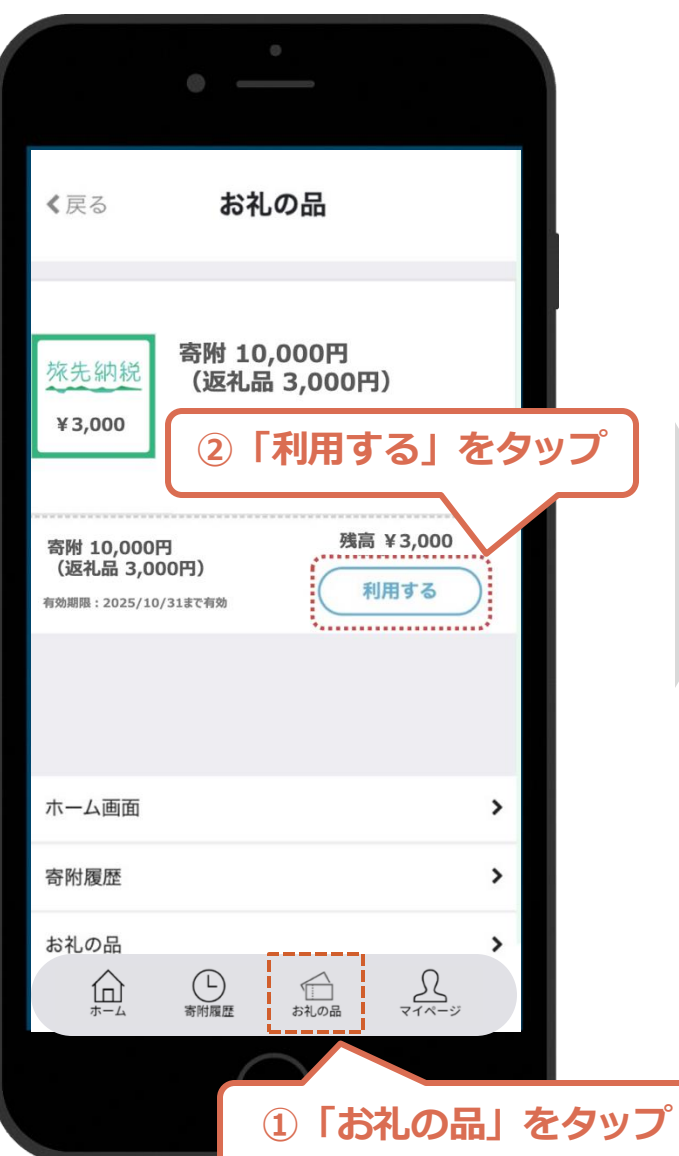

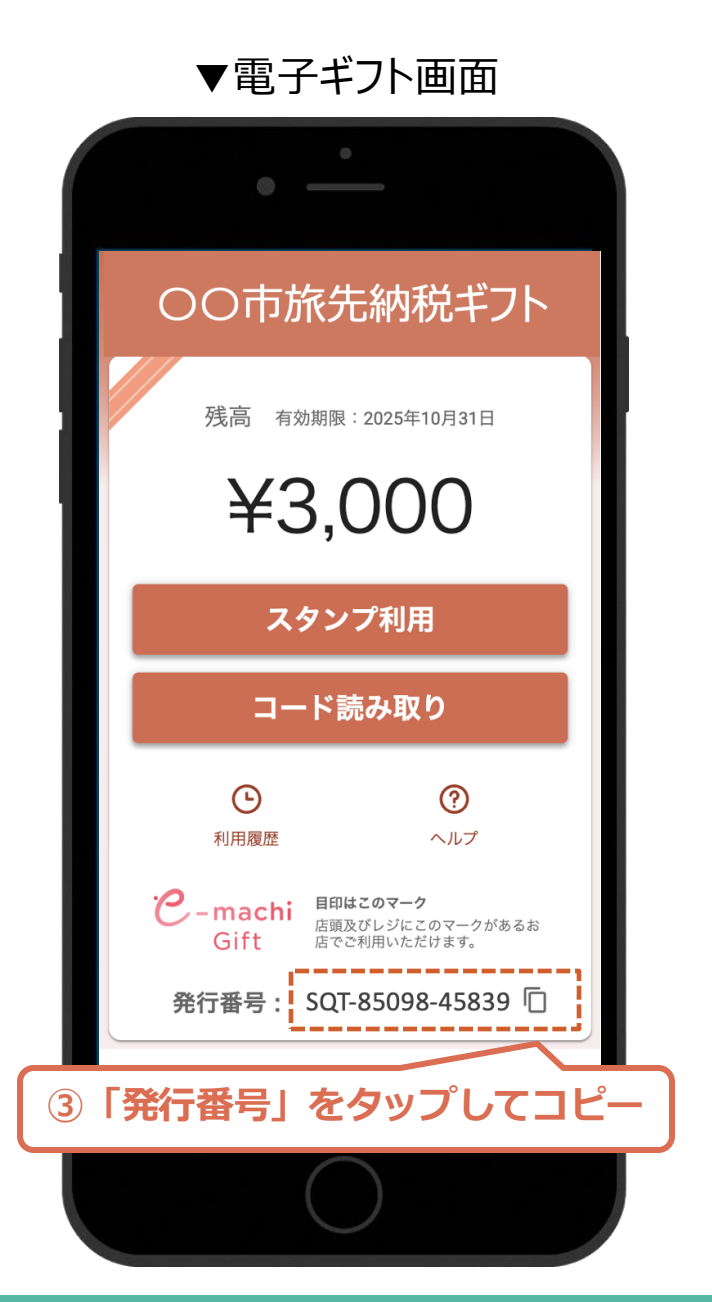